# User Guide for OXFORD UNIVERSITY STUDIES IN THE ENLIGHTENMENT ONLINE

# Navigating the collection

This is the collection homepage. Here you'll find a list of titles available in the digital library.

| Search Inside                                                                                                    |                                                                                                    |                                                                                                    |                                         | -                                    |
|----------------------------------------------------------------------------------------------------|----------------------------------------------------------------------------------------------------|----------------------------------------------------------------------------------------------------|-----------------------------------------|--------------------------------------|
| Search Inside                                                                                                    |                                                                                                    |                                                                                                    |                                         | Q                                    |
| Results (1-20)                                                                                                    |                                                                                                    |                                                                                                    | Sort by:                                | Publication date, descending 👻       |
| <text><text><text><image/></text></text></text>                                                                                                    | Medicine and Narration in the Eighteenth Century<br>Vasset, Sophie<br>Oxford University Studies in the Enlightenment, 2013:04              | Click on the 'play' button to<br>go straight to the book in the<br>eReader                                                     |                                         | i ★ 🕨                                |
| <section-header><section-header><section-header><section-header><section-header><section-header><section-header><section-header><section-header></section-header></section-header></section-header></section-header></section-header></section-header></section-header></section-header></section-header> | Marivaux et la science du caractère<br>Benharrech, Sarah<br>Oxford University Studies in the Enlightenment, 2013:06<br>Clie<br>to s<br>the | Us<br>add<br>fav<br>ck on book's title (or the 'i' icon)<br>ee more information first, such as<br>blurb and table of contents. | e the star<br>d the bool<br>ourites lis | button to<br>k to your<br>t<br>i * ► |

This is the collection homepage. Here you'll find a list of titles available in the digital library.

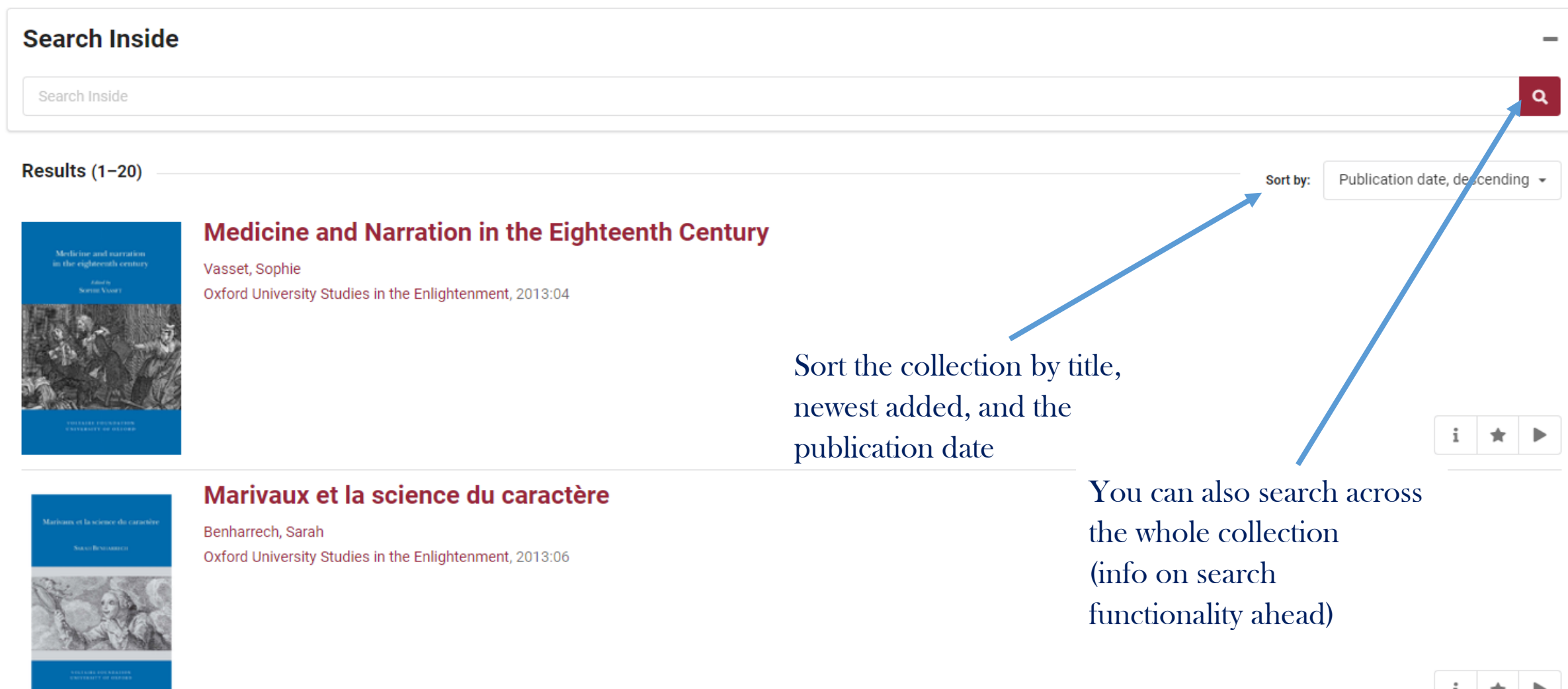

The collection offers a powerful search functionality.

This allows users to search keywords across the entire collection and the books within it.

Let's search the word 'Hobbes'

#### Search Inside

#### hobbes

#### Search matches:

The Influence of Hobbes and Locke in the shaping of the concept of sovereignty in eighteenth-century France First result on page 4 | More results

The Influence of Hobbes and Locke in shaping the concept of sovereignty in eighteenth-century France IAN M.

#### Mandeville and Hume

First result on page 14 | More results

Beauchamp (Oxford, 1998) Hobbes, Thomas Hobbes, Leviathan, ed.

Au Prisme de Rousseau First result on page 24 | More results

Sans doute l'œuvre ouvre-t-elle des voies herméneutiques multiples, voire contradictoires (plus, sans doute, que celles

#### Le Rayonnement de Bayle

First result on page 7 | More results

La réflexion philosophique 187 ISABELLE DELPLA, Le rapport à autrui selon Pierre Bayle 189 JEAN-MICHEL GROS, 'Contrains-les de sortir': la question de l'excommunication chez Pierre Bayle 199 OLIVIER ABEL, Bayle sur Hobbes et Milton 215 V.

#### Epicurus in the Enlightenment

First result on page 20 | More results

The search has brought back instances of the word 'Hobbes' in book titles, table of contents, and within the text on a page of a book.

You can navigate directly to these instances by clicking on the page number

or click on 'more results' to see where else the word appears within that particular book.

Epicurus in the Enlightenment: an introduction 11 excellent recent volume on early modern Epicureanism. 30 The importance of Epicurean themes in Gassendi and Hobbes, or of Stoicism in Lipsius and perhaps Spinoza, has been thoroughly examined in these and other studies.

# Using the eReader

## This is the eReader.

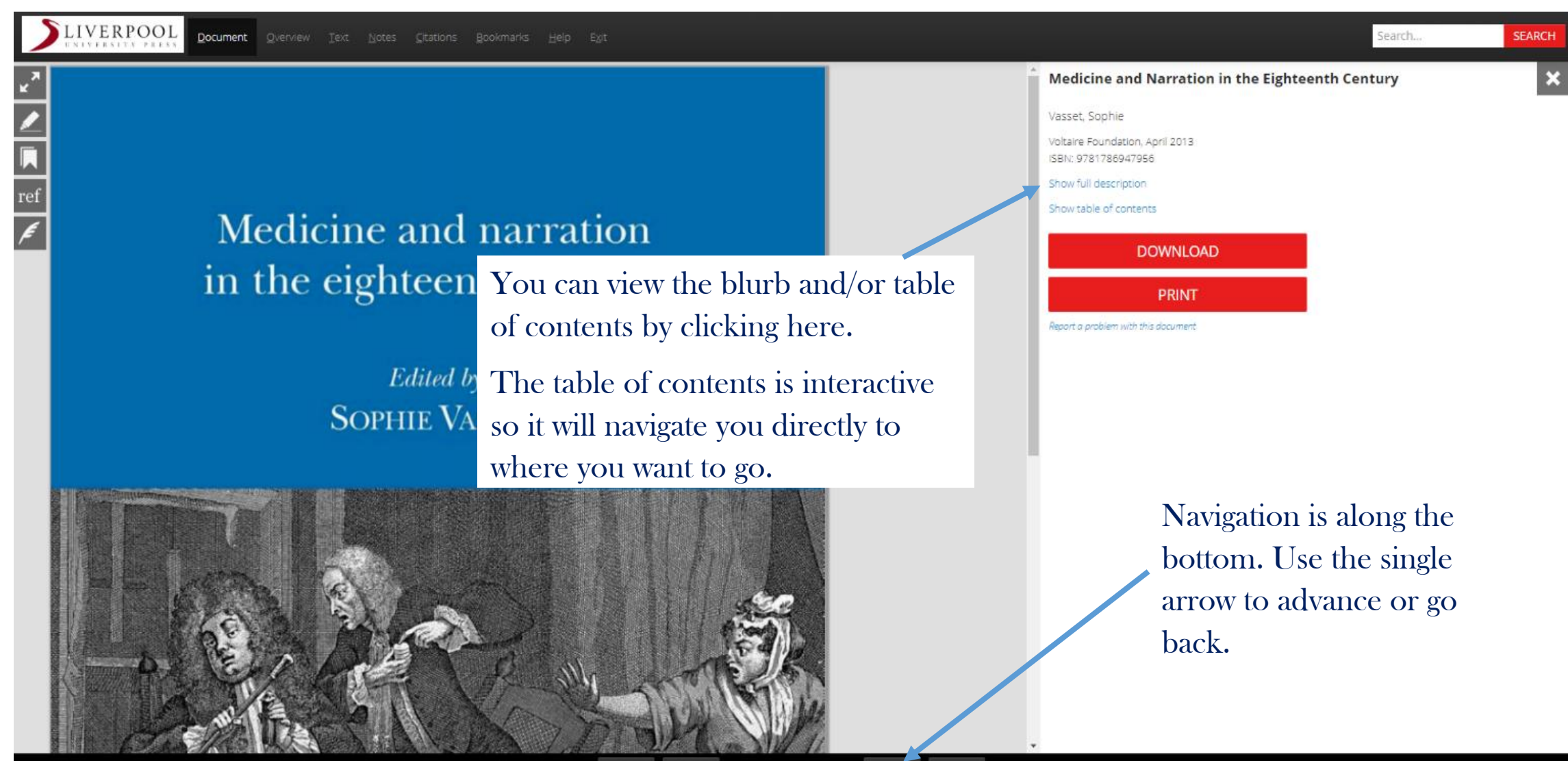

K ◀ 1 of 269 ► N

## This is the eReader.

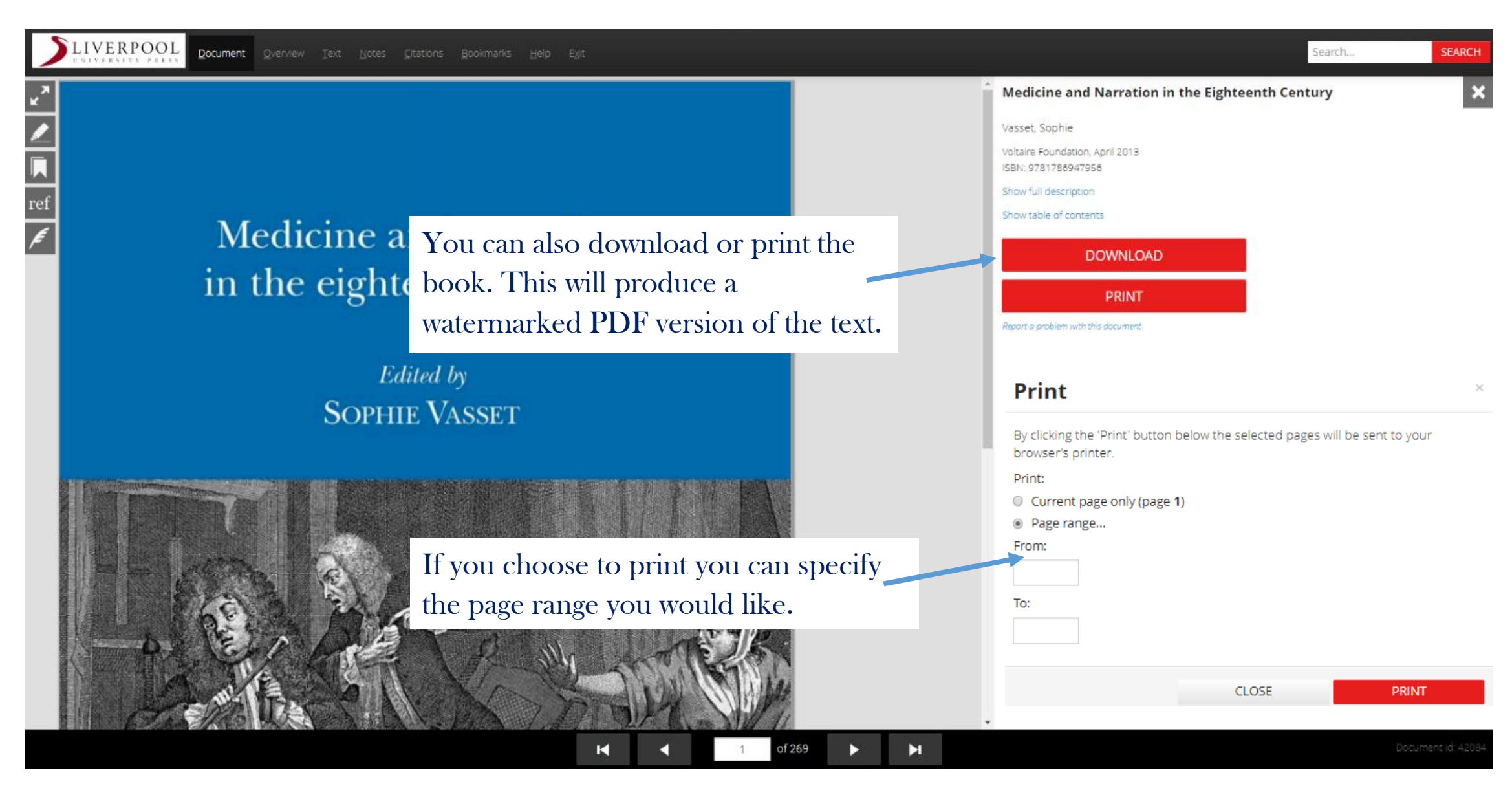

## Let's take a look at the eReader's features:

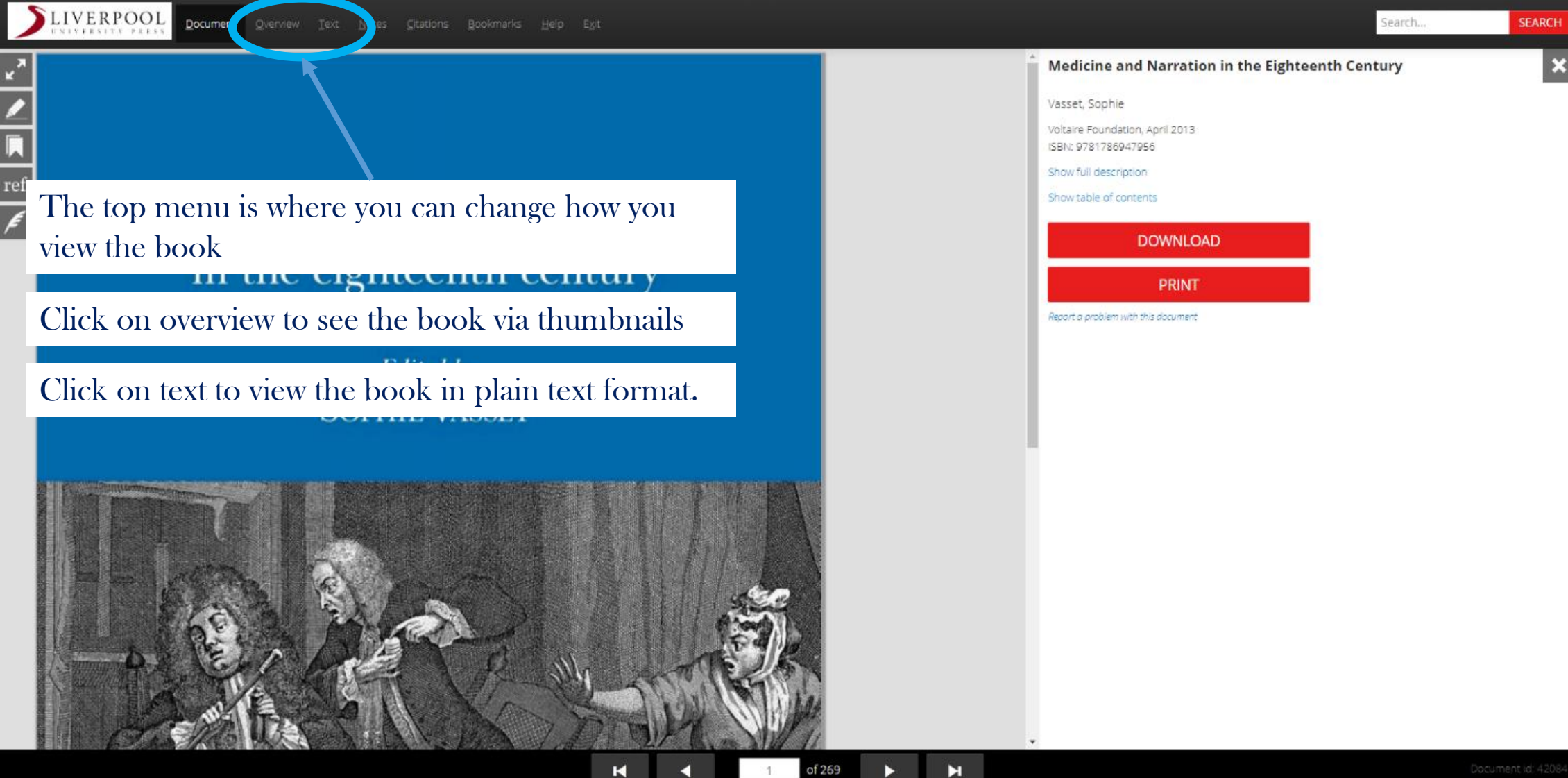

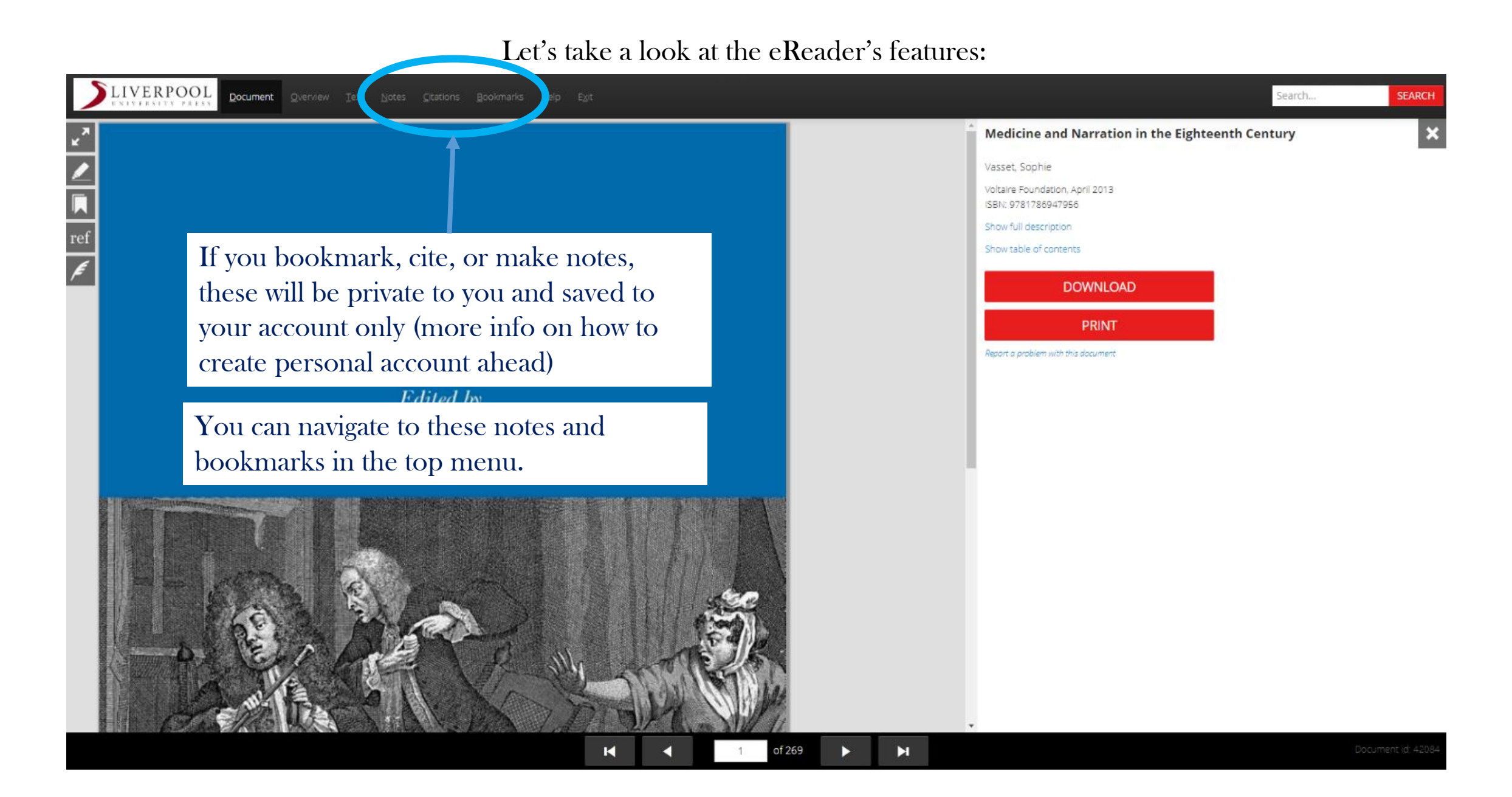

#### Let's take a look at the eReader's features:

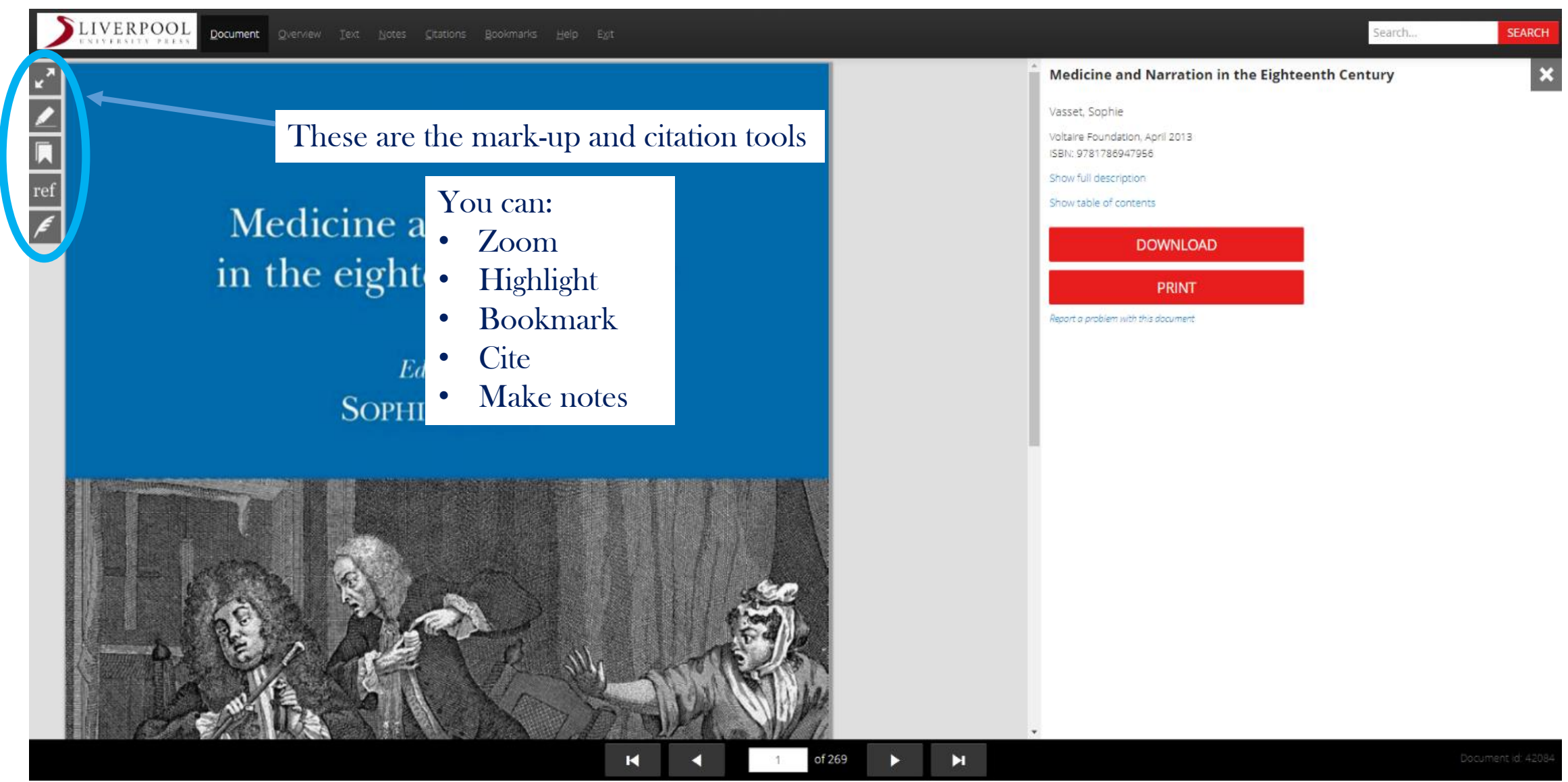

# Creating a personal account

To use the mark-up and citation features (highlighting, bookmarking, citing, note-taking), you will need to create a personal/institutional account on the LUP website.

This is so that your bookmarks and notes are kept personal to you only.

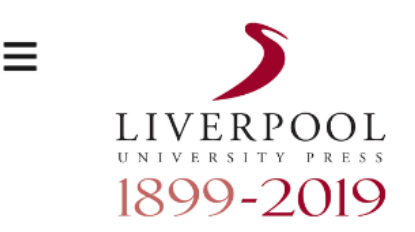

| My Library        | - |
|-------------------|---|
| Publish with us   | - |
| Book Series       | - |
| Subjects          | - |
| Open Access       | - |
| Journals          | - |
| Ebook Collections | - |
| Partner Presses   | - |
| Resources         | - |
| About us          | - |
| Our Authors       |   |

| Search                                                  |                                                  |                        |                         | Q D Login |
|---------------------------------------------------------|--------------------------------------------------|------------------------|-------------------------|-----------|
| Search options:  Search Titles  Full-Text               |                                                  |                        |                         |           |
| Home > Ebook Collections > Oxford University Studies in | the Enlightenment ONLINE                         |                        |                         | T         |
|                                                         | Oxford University Studies i                      | in the Enlightenment O | NLINE                   |           |
|                                                         | OXFORD UNIVERS<br>STUDIES IN THE<br>ENLIGHTENMEN | SITY QUE               |                         |           |
|                                                         | UNIVERSITY PRESS                                 |                        | UNIVERSITY OF<br>OXFORD |           |

To create a personal account, click login in the top right of the LUP website

## You will be taken to this page to set up your personal account.

Your IP address will be recognised as belonging to a subscribing institution and you should see a black bar with your

displayed, and then provide your email address and set a password.

## Then click Create an account

Your University Name

Login

Q

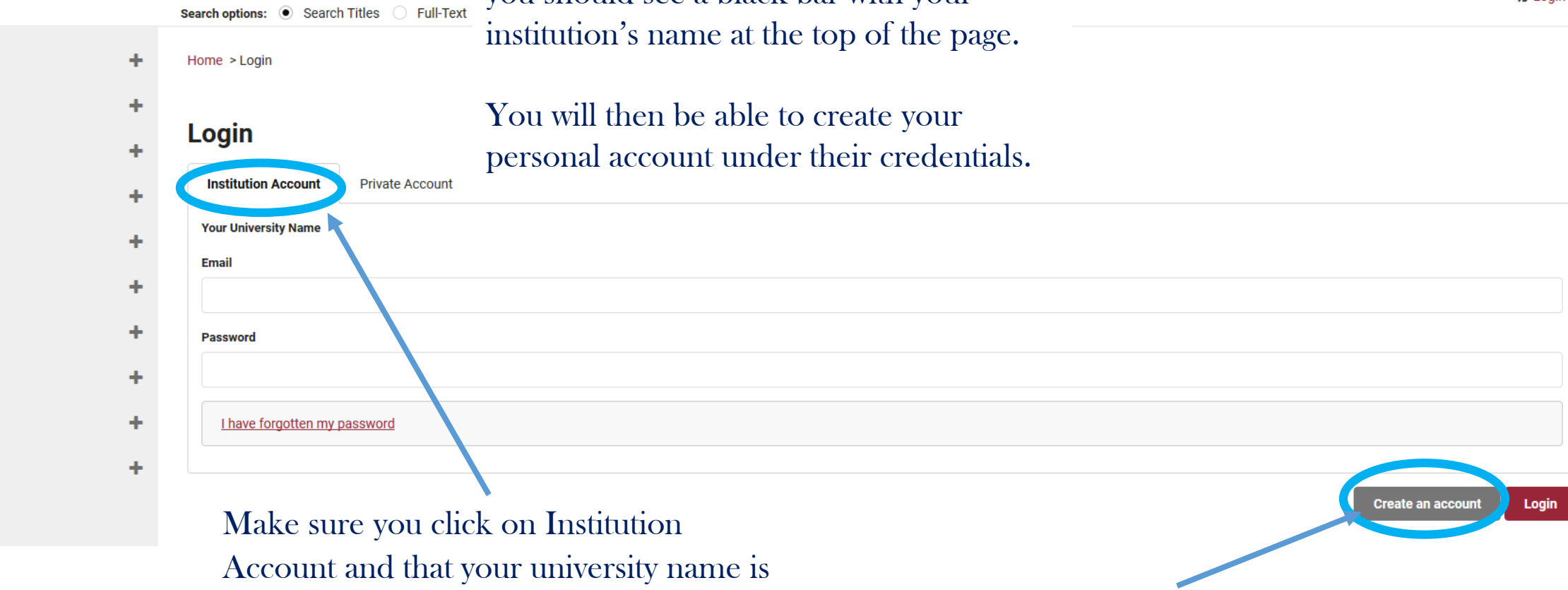

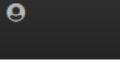

My Library

Publish with us

**Book Series** 

**Open Access** 

**Ebook Collections** 

**Partner Presses** 

Subjects

Journals

Resources

About us

**Our Authors** 

LIVERPOOL

1899-2019

Ξ

# A verification email will then be sent to the email address you provided.

Make sure to click the link in that email to verify your email so you are able to login and use all of the eReader's features.

(If the verification email doesn't come through immediately, check your junk folder!)

If you have any queries about using the eReader or the digital collection as a whole, please contact one of our team

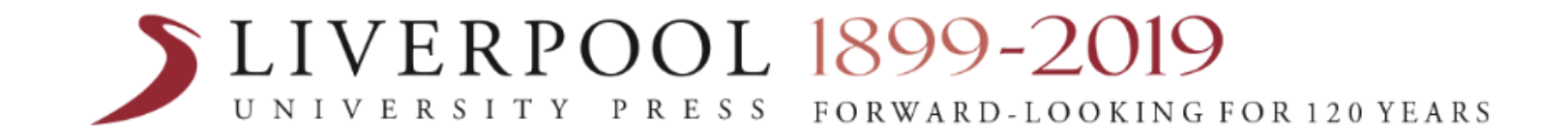

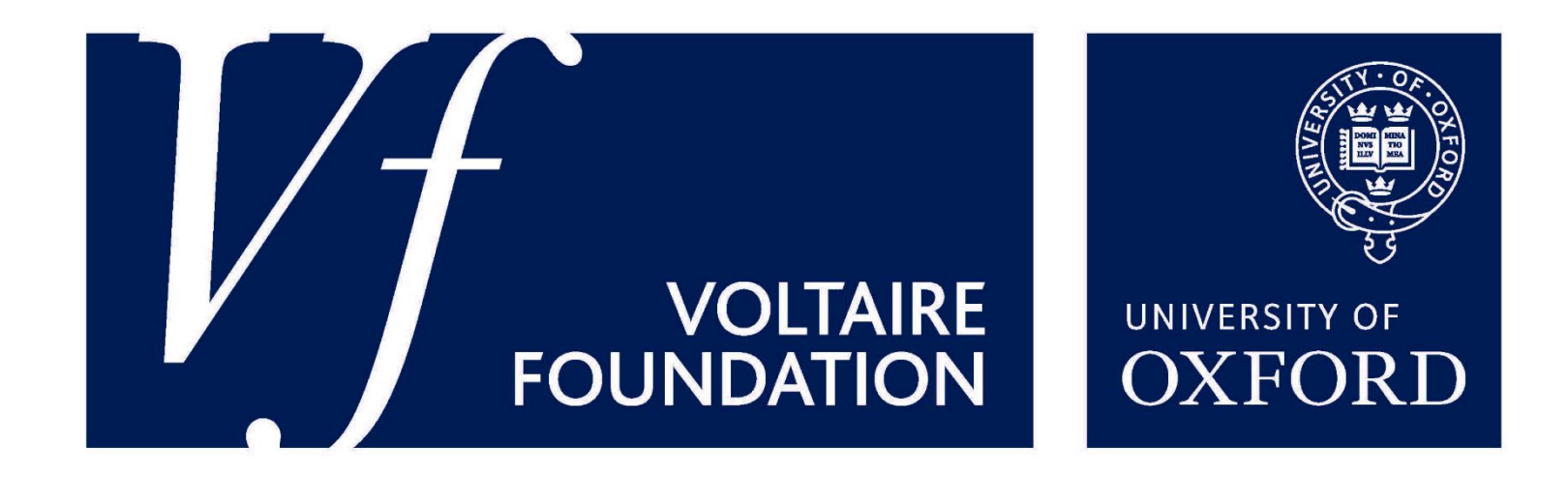